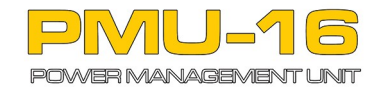

# **TECH NOTE**

# Configuring CAN BUS communication between EMU BLACK or EMU CAN and PMU16

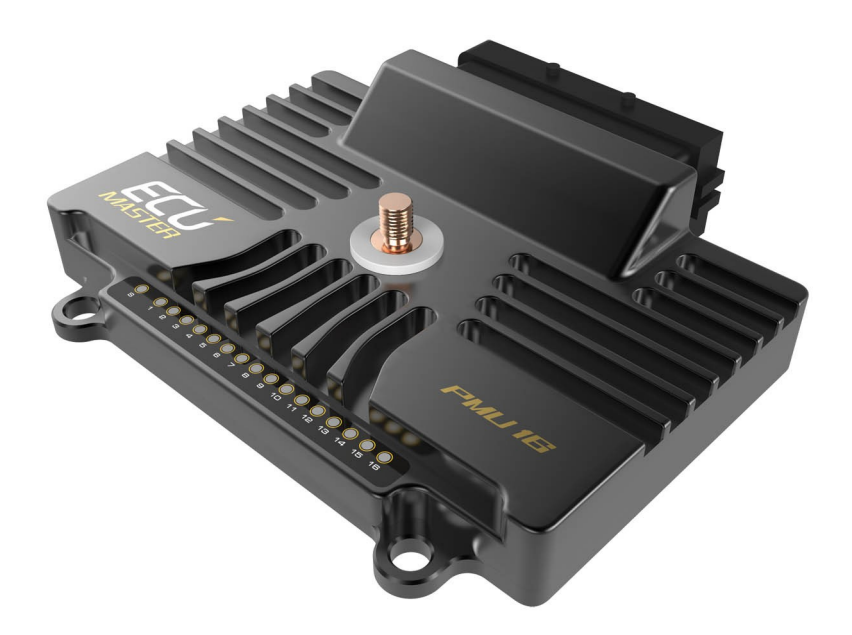

**Revision 1.0** 

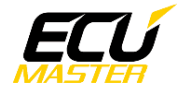

## Introduction

EMU output control (eg. coolant fan control fuel pump, start/stop, etc) may be done through the PMU using CAN BUS, simplifying the vehicle electrical system.

### Requirements

For EMU BLACK firmware 2.045 or higher is required. For EMU firmware 1.188 or higher is required For PMU firmware 0.0265.0 or higher is required

#### **Connection diagram**

First, connect the EMU and PMU via CAN BUS. Here is an example of that connection.

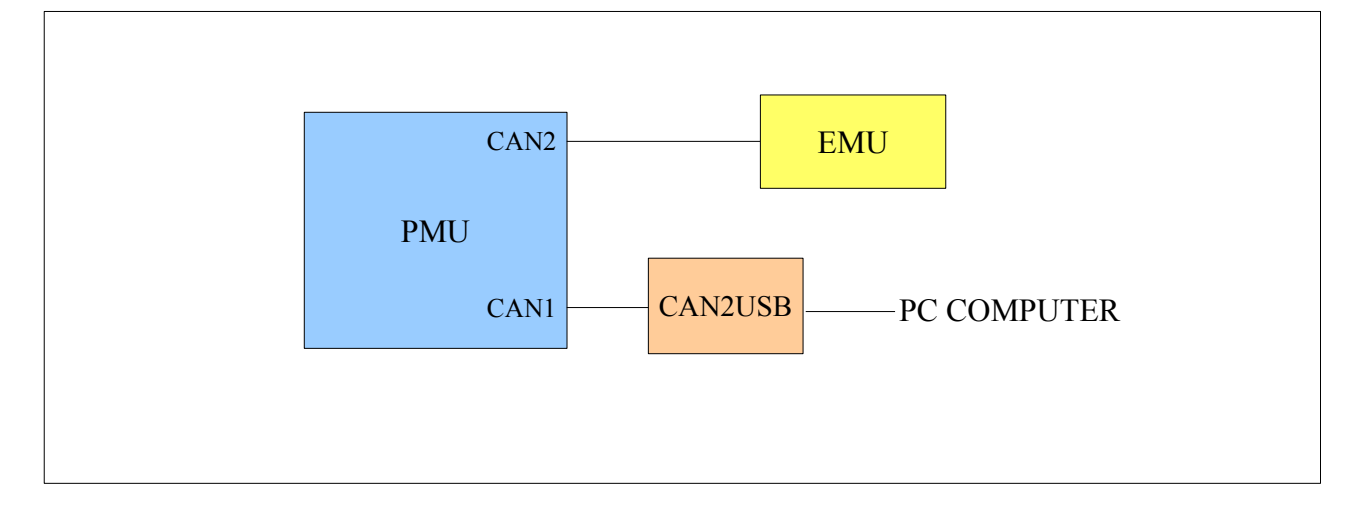

Next, set the correct CAN BUS speed. In this example we use 500kbps and termination on both devices. Remember to use twisted pair cables to connect any CAN BUS devices!

For EMU BLACK the configuration of CAN should look like the following:

| 🔲 CAN, Serial - CAN          | _ 🗆 🗙    |
|------------------------------|----------|
| De 🔒 🗆 🛛                     |          |
| CAN                          |          |
| CAN-Bus speed                | 500 Kbps |
| Enable terminator 1200hm     |          |
| Send EMU stream over CAN-Bus |          |
| EMU strem base ID(HEX)       | 600      |
| Send data to BTCAN module    |          |
| CAN-Bus dashboard            | None     |
|                              |          |

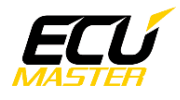

It is critical that you enable "Send EMU stream over CAN-Bus". This activates the EMU standard CAN stream with critical ECU parameters like RPM, CLT, state of coolant fan, fuel pump, etc. More information about the EMU standard stream can be found in help menus of the EMU software. Another important parameter is EMU stream base ID. In this example the value is 0x600 and is the default CAN stream ID.

On the PMU side, CAN#2 input must be configured

| ×        |
|----------|
|          |
|          |
|          |
| 500 Kbps |
|          |

The next step is to import the *canx* file into the PMU by pressing the indicated icon.

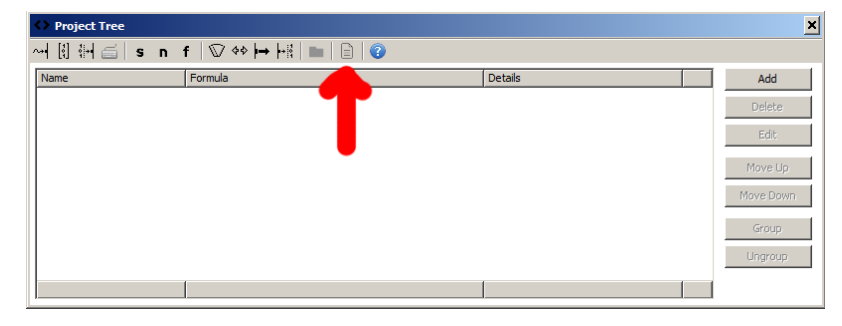

Next select EMU\_BLACK.canx file (for both classic EMU and EMU BLACK)

A selection window will appear:

| Import CANX File       |
|------------------------|
| Name: m_emublack       |
| CANbus: CAN1           |
| Base ID (hex): 0x0600  |
| Select Channels:       |
| ☐ 🔽 frame +0           |
| ▼ c_ecu_rpm            |
| ▼ c_ecu_tps            |
| ▼ c_ecu_iat            |
| ▼ c_ecu_map            |
| ✓ c_ecu_injPW          |
| Frame +1               |
| ✓ c_ecu_aIn1           |
| ▼ c_ecu_aIn2           |
| ▼ c_ecu_aIn3           |
| ✓ c_ecu_aIn4           |
| Frame +2               |
| ▼ c_ecu_vSpd           |
| ☑ c_ecu_baro           |
| √ c_eαu_oiT            |
| √ c_eαu_oiP            |
| ▼ c_ecu_fuelP          |
| ₹ c_eαu_dt             |
| ☐ 🗹 frame +3           |
|                        |
| Select All Select None |
| OK Cancel              |

First select the proper CAN BUS input (CAN2) Base ID must be the same as Base ID in EMU Black (in our example it is 0x600). Next mark the channels that you want to use in the PMU. *In our example we select c\_ecu\_rpm, c\_ecu\_fuelPumpSt, and* 

in our example we select c\_ecu\_rpm, c\_ecu\_tuelPumpSt, al c\_ecu\_coolantFanSt.

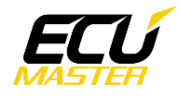

The project tree should look like this:

| < | Project Tree                    |                                                        |                              |  |           |
|---|---------------------------------|--------------------------------------------------------|------------------------------|--|-----------|
| ^ | 서 🕅 🚧 🚎 snf 🖾 🗇 🚧 🖿 📄 📄 😨       |                                                        |                              |  |           |
|   | Name                            | Formula                                                | Details                      |  | Add       |
| 1 | [‡] m_emublack                  | CAN2 0x600 - 8 frames                                  |                              |  | Delete    |
|   | tite c_ecu_rpm                  | at 0, u16 le, default set 0, timeout hold              | m_emublack +0 (0x600 @ CAN2) |  | Delete    |
|   | <pre>↔ c_ecu_fuelPumpSt</pre>   | at 7, u8, extract(c1, p0), default set 0, timeout hold | m_emublack +6 (0x606 @ CAN2) |  | Edit      |
|   | <pre>↔ c_ecu_coolantFanSt</pre> | at 7, u8, extract(c1, p1), default set 0, timeout hold | m_emublack +6 (0x606 @ CAN2) |  |           |
| H |                                 |                                                        |                              |  | Move Up   |
| l |                                 |                                                        |                              |  | Move Down |
| l |                                 |                                                        |                              |  | Group     |
| l |                                 |                                                        |                              |  | Ungroup   |
|   |                                 |                                                        |                              |  |           |

You can use Group to make the project more clear. Select all elements and press Group button. Then set the group name. In our example it is EMU CAN INPUT

| $\diamond$ | Project Tree         |                                                        |                              | ×         |
|------------|----------------------|--------------------------------------------------------|------------------------------|-----------|
| ~**        | 🚺 🚧 🚎 🖌 s n 🕆        | f │ \[ \] 🗇 🚧 ┝╬ │ 🖿 │ 📄 │ 😨                           |                              |           |
| Na         | me                   | Formula                                                | Details                      | Add       |
| Ξ          | EMU CAN INPUT        |                                                        |                              | Delete    |
|            | 🕴 m_emublack         | CAN2 0x600 - 8 frames                                  |                              | Delete    |
|            | + c_ecu_rpm          | at 0, u16 le, default set 0, timeout hold              | m_emublack +0 (0x600 @ CAN2) | Edit      |
|            | + c_ecu_fuelPumpSt   | at 7, u8, extract(c1, p0), default set 0, timeout hold | m_emublack +6 (0x606 @ CAN2) |           |
|            | + c_ecu_coolantFanSt | at 7, u8, extract(c1, p1), default set 0, timeout hold | m_emublack +6 (0x606 @ CAN2) | Move Up   |
|            |                      |                                                        |                              | Move Down |
|            |                      |                                                        |                              | Group     |
|            |                      |                                                        |                              | Ungroup   |
|            |                      |                                                        |                              |           |

To use CAN output in EMU BLACK you need to select CAN BUS output for the strategy. For example fuel pump control:

| 🔲 Outputs - Fuel pump | <u>- 🗆 ×</u> |
|-----------------------|--------------|
| 🗁 🗖 🗖 🗿               |              |
| Fuel pump             |              |
| After start activity  | 2 s          |
| Output                | CAN-Bus      |
| Invert output         |              |
|                       |              |

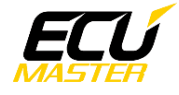

Now you can use data from EMU ECU.

Activation of fuel pump based on EMU request:

First add power output by clicking icon on the toolbar

| Project Tree                                 |                                      |                              | ×         |
|----------------------------------------------|--------------------------------------|------------------------------|-----------|
| ~+  [] [+    s n f   ♡ +>  ++  +     ■   ] ② |                                      |                              |           |
| Name Formula                                 | Power Output                         | Details                      | Add       |
| 🖃 🖿 EMU CAN INPUT                            |                                      |                              | Delete    |
| ] m_emublack CAN2 0x600                      | rames                                |                              | 0.01000   |
| c_ecu_rpm at 0, u16 le, c                    | ult set 0, timeout hold              | m_emublack +0 (0x600 @ CAN2) | Edit      |
| c_ecu_fuelPumpSt at 7, u8, extr              | c1, p0), default set 0, timeout hold | m_emublack +6 (0x606 @ CAN2) |           |
| c_ecu_coolantFanSt at 7, u8, extr            | c1, p1), default set 0, timeout hold | m_emublack +6 (0x606 @ CAN2) | Move Up   |
|                                              |                                      |                              | Move Down |
|                                              |                                      |                              | Group     |
|                                              |                                      |                              | Ungroup   |
|                                              |                                      |                              |           |

The configuration window:

| ⊨ New Power Output                                                        |
|---------------------------------------------------------------------------|
|                                                                           |
| Name: o_fuelPump                                                          |
| Pin: single V 01 (25A) V                                                  |
| Inrush Current [A]: 80,0<br>Max Current [A]: 15,0<br>Min Current [A]: 0,0 |
| Retry Count: 3     Retry Every [s]: 1,00                                  |
| <u>P</u> WM Configuration                                                 |
| O Default: ☑ On/Off                                                       |
| Channel: c_ecu_fuelPumpSt                                                 |
| C Eormula: <more></more>                                                  |
| OK Cancel                                                                 |

Set output name and configure the currents. As you can see in the picture above, Channel *c\_ecu\_fuelPumpSt* is used for output activation. Press F4 or click the button to select the channel from a list.

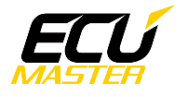

Here is an example of a shift light output that will activate when engine RPM are above 9000.

| Hew Power Out                                                   | put                                              | ×                                                           |
|-----------------------------------------------------------------|--------------------------------------------------|-------------------------------------------------------------|
| D 🗐 🗆 🛛                                                         |                                                  |                                                             |
| <u>N</u> ame:                                                   | o_revLimiterLight                                |                                                             |
| Pin:                                                            | single 💌 O6 (15A) 💌                              |                                                             |
| Inrush Current [A]:  <br>Max Current [A]:  <br>Min Current [A]: | 10,0<br>Thrush Time [s]: 1,00<br>5,0<br>0,0<br>T |                                                             |
| <ul> <li>Retry Count:</li> <li>Retry Forever</li> </ul>         | 3 * Retry Every [s]: 1,00 *                      |                                                             |
| PWM Configura                                                   | ation                                            |                                                             |
| C Default:                                                      | ☑ _On/Off                                        |                                                             |
| C Channel:                                                      |                                                  |                                                             |
| € Eormula:                                                      | value =<br>c_ecu_rpm > 9000<br>and<br>or<br>     | Add<br>Delete<br>Edit<br>Move Up<br>Move Dgwn<br>Delete All |
|                                                                 | ОК                                               | Cancel                                                      |

In this case the following formula is used: *c\_ecu\_rpm* > 9000